1. В web-браузере забиваем в строке назначения newuchet.ru

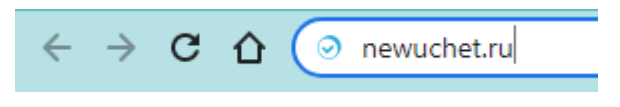

2. Попадаем на сайт АИИС КУЭ «МАТРИЦА»

# АИИС КУЭ и счетчики Матрица.

Сайт о современных системах учета электроэнергии.

| Вопросы и ответы   |
|--------------------|
| Просмотр показаний |
| О сайте            |
| Старая версия      |

3. Выбираем Просмотр показаний

## Просмотр показаний по счетчикам.

## Авторизация.

| Введите                                          |
|--------------------------------------------------|
| Номер счетчика                                   |
|                                                  |
| или                                              |
| uchitel                                          |
|                                                  |
|                                                  |
| Вход                                             |
|                                                  |
| Регистрация восстановить пароль                  |
| Техподдержка: (495) 66-444-10 (пн-пт 9:00-17:00) |

4. Вводим номер **ВАШЕГО** счетчика (если у вас нет номера счетчика, то вам нужно обратиться в правление СНТ) Если у вас есть логин и пароль, то авторизуйтесь.

## Просмотр показаний по счетчикам.

### Авторизация.

| Введите             |                              |
|---------------------|------------------------------|
| 5702149             |                              |
| или                 |                              |
| Логин               |                              |
| Пароль              |                              |
|                     | Вход                         |
| Регистрация         | Восстановить пароль          |
| Техподдержка: (495) | 66-444-10 (пн-пт 9:00-17:00) |

Если все введено верно, то открывается страница ВАШЕГО счетчика.

5. Выбрать Шаблон – Общий

### Объект: СНТ Учитель, №203 СНТ Учитель

| Тип данных      | Период          |              | Шаблон   |                 |
|-----------------|-----------------|--------------|----------|-----------------|
| Ежедневно 🗸     | с 01-06-2023 по | 05-06-2023 🗸 | 1 тариф  | ~               |
|                 |                 |              |          |                 |
| Показания по сч | етчику №        | 5702149 🗸    | Показать | Экспорт в Excel |

6. Выбрать Тип данных – Помесячно

Задать Период – с 1 числа предыдущего месяца по 1 число текущего месяца

Нажать кнопку Показать

### Объект: СНТ Учитель, №203 СНТ Учитель

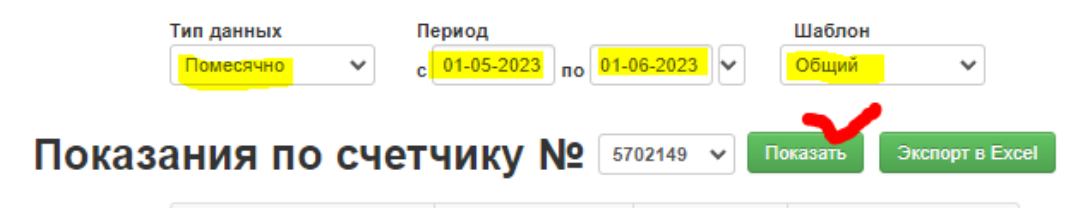

На странице объекта отобразятся:

- показания ВАШЕГО счетчика на даты заданного периода,
- потребление за указанный период,
- тариф
- и сумма к оплате.

|                       | Объект: СНТ Учитель, №203 СНТ Учитель                      |                                |                       |  |  |  |  |
|-----------------------|------------------------------------------------------------|--------------------------------|-----------------------|--|--|--|--|
|                       | Тип данных Пери<br>Помесячно V с                           | иод<br>1-05-2023 по 01-06-2023 | Шаблон<br>Общий У     |  |  |  |  |
| Показа                | Токазания по счетчику № 5702149 🗸 Показать Экспорт в Ехсе! |                                |                       |  |  |  |  |
|                       | Дата и время                                               | Общий тариф, кВтч              | Суточный расход, кВтч |  |  |  |  |
|                       | <mark>2023-05-01</mark> 00:00:00                           | 22 016,07                      | 17,64                 |  |  |  |  |
|                       | 2023-06-01 00:00:00                                        | 22 562,94                      |                       |  |  |  |  |
| Потребление за период |                                                            | 546,87                         |                       |  |  |  |  |
|                       | Тариф                                                      | 4,71 p.                        |                       |  |  |  |  |
| Сумма                 |                                                            | 2 575,76 p.                    |                       |  |  |  |  |
|                       | Итого к оплате:                                            | 2 575,76 p.                    |                       |  |  |  |  |

#### Потребление с 01-05-2023 по 01-06-2023

При расчете оплаты учитываются следующие тарифы:

|      | тариф    |           |                                     |
|------|----------|-----------|-------------------------------------|
| год  | сельский | городской | период действия                     |
|      | 3,89     | 5,56      | С 1 января по 30 июня 2020 года     |
| 2020 | 4,01     | 5,73      | с 1 июля по 31 декабря 2020 года    |
|      | 4,01     | 5,73      | С 1 января по 30 июня 2021 года     |
| 2021 | 4,15     | 5,93      | с 1 июля по 31 декабря 2021 года    |
|      | 4,15     | 5,93      | С 1 января по 30 июня 2022 года     |
|      | 4,32     | 6,17      | с 1 июля по 30 ноября 2022 года     |
| 2022 | 4,71     | 6,73      | с 1 декабря по 31 декабря 2022 года |
| 2023 | 4,71     | 6,73      | С 1 января по настоящее время       |